Если вы не зарегистрированы на портале государственных услуг Российской Федерации, то вам необходимо выполнить регистрации. Более подробно, информация на сайте - <u>https://www.gosuslugi.ru/help/faq/c-1/1</u>.

После того, как вы зарегистрировались на портале государственных услуг Российской Федерации - <u>https://www.gosuslugi.ru/</u> и у вас тип учетной записи – подтвержденная, то вам доступны все электронные государственные услуги.

| e c           | û 🙆 hitpu:        | //k.gosuslugi.ru                                   |             | ··· 🛛 🖧                         | 🔍 госуслуги 🔿          |           |
|---------------|-------------------|----------------------------------------------------|-------------|---------------------------------|------------------------|-----------|
| ere and and a | 🍄 🗸 Для граждан 🗸 |                                                    |             |                                 | Самарская облас        | ™ 🚍 RUS 🗸 |
|               | госуслуги         | Каталог услуг Помощь                               | и поддержи  | са Оплата Q                     |                        |           |
|               |                   |                                                    |             | • Личный забинет                | 🗊 Оставить отзыв 🕂 Вы  | × unit    |
|               | Мои документы     |                                                    |             |                                 | Тип учётной записи     |           |
|               | Моё здоровье      |                                                    |             |                                 | Падтверждённая         |           |
|               |                   | Загранпаспорт<br>Добавить                          | Dot 100     | NIC OMC                         | Ваш мобильный телефон  |           |
|               |                   | Водительское удостоверение<br>добавить             | Bor<br>Dot  | инный билет<br>авить            | Ваша электронная почта |           |
|               |                   | $\square$                                          | Са.<br>Доб  | кдетельство о рождении<br>авить |                        |           |
|               |                   |                                                    |             |                                 |                        |           |
|               | Сохра             | ните данные своего автомоб                         | биля в      | Скры                            | ni ×                   |           |
|               | и получа          | м кабинете<br>йте информацию о выписанных и неоппа | ченных штра | Фах Указать данные              |                        |           |
|               |                   |                                                    |             |                                 |                        |           |

Тогда подать заявление в «Безенчукский аграрный техникум» вы сможете следующим образом:

1. Заходите на региональный портал государственных услуг Самарской области по адресу <u>https://pgu.samregion.ru/rpguWeb/metro/newIndex.jsp</u>.

| Composed<br>Contract International<br>Promote adversary 1 apro record | rofinactio<br>and mesone features Scools     | Drume, Fortus Internet Instance               | Salari Cromus Russes                         |                  |
|-----------------------------------------------------------------------|----------------------------------------------|-----------------------------------------------|----------------------------------------------|------------------|
| Популярные<br>услуги                                                  | Услуги для<br>физических<br>лиц              | Услуги для<br>юридических<br>лиц              | Услуги<br>по органым<br>власти               | Annual Antoner > |
| Запись в<br>детские сады                                              | Организация<br>среднего проф.<br>образования | Выдалы<br>повторных<br>свидетельств<br>(BACQ) | Проверить<br>статус оказания<br>услуги в МФЦ |                  |
| Выплата<br>молодим<br>специалистам                                    | Узнать очередь<br>в деяский сад              | Узнать свою<br>очередь                        | Видача<br>разрешений на<br>добычу            |                  |

Вход осуществляете через логин и пароль для портала госуслуг:

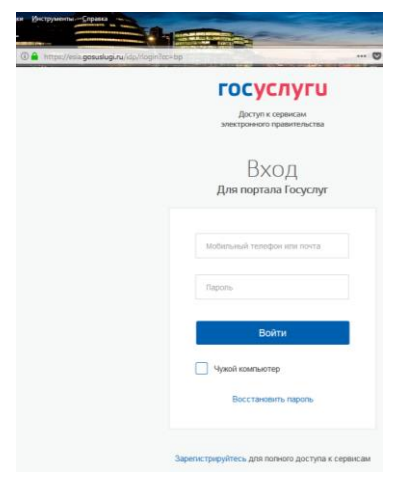

2. После авторизации в правом верхнем углу вы увидите свою фамилию, имя и отчество:

| Canaporei                      | of many                         |                                      |                      |                                                                                                    |
|--------------------------------|---------------------------------|--------------------------------------|----------------------|----------------------------------------------------------------------------------------------------|
|                                |                                 |                                      | <                    |                                                                                                    |
| Charles address is see the set | na bije na Saniagen fierde      | Chipman Finelina, britaniari Baptine | a lafer. Dorn water  | Bertoa                                                                                                    |
| Популярные<br>услуги           | Услуги для<br>физических        | Услуги для<br>юридических            | Услуги<br>по органам |                                                                                                    |
| <b>*</b>                       | AMU.                            | YANT.                                | 844CT#               |                                                                                                    |
| Запись и                       | Организация<br>сперанено проф.  | Bugarsa                              | Boose ana            |                                                                                                    |
|                                | образования                     | COMPONENTE<br>(MAC)                  | yory in MOLL         | мои уведомления                                                                                                    |
| 55                             |                                 |                                      | 10                   | Conception and an and a second and an an an and a second and a second and an an an and a second and and a second and and a second and and a second and and a second and and a second and and a second and and a second and and a second and and a second and and a second and a second |
| Выязната молодым               | Узнать очерядь<br>в детский кад | Узнать свою<br>очередь               | разрешений на        | MON SAREKH                                                                                                    |
| специалистам                   |                                 | -                                    | Accessive            |                                                                                                    |
| ¥                              | <b>C</b>                        |                                      |                      | Pagerito A same and                                                                                                    |

 Выбираете раздел «Услуги по органам власти», далее – «Правительство по Самарской области» - «Министерство сельского хозяйства и продовольствия Самарской области».

| nin Dans be Report In- | an project Come                                                                                   |                   | - An A                        |
|------------------------|---------------------------------------------------------------------------------------------------|-------------------|-------------------------------|
| e = c o                |                                                                                                   | -01               | Q. Dans A CO                  |
|                        | Правительство Самарохой области                                                                   | Station Alex      | X                             |
|                        | Государственная жилищина инстехция Самарской области                                              | Courses and A     | MON MERCANAHAR                |
|                        | Государственных инстекция строительного надзора Самарской<br>области                              | Stamper -         | 0                             |
|                        | Детарламент энтеринарии Самарской области                                                         | Character -       | NUMBER NOM                    |
|                        | Дитартаменит информационных технологий и связи Санарской<br>области                               | Charles A         |                               |
|                        | Дипартамент окаты и рыболовства Самарской области                                                 |                   | 0 S Street                    |
|                        | Департамент по делам молодеки Самарской области                                                   | Charged Abers A   | Copyright to constant and the |
|                        | Манистерство здравосоричения Самарской области                                                    | GLASSIANCE *      | помок по услугам              |
|                        | Министерство инущественных отношений Санарской области                                            | GLAUBSLANKS A     | here is source 2              |
|                        | Министерство крльгуры Самарской области                                                           | 05.00004.45622 A  | Tutudi anterischenen          |
|                        | Министерство лесного исонйства, сираны окружающей среды и<br>природогользования Самарской области | OLIDIBHANCY A     | C die spagewiesen im          |
|                        | Министерство образования и науки Самарской области                                                | GLAURELAND A      |                               |
|                        | Министерство проимшленности и технологий Самарогой области                                        | 02.40006.400CH -  |                               |
|                        | Манастирство сальского хозяйства и продовольствия Самарской<br>области                            | Chapterstatute A  |                               |
|                        | Министерство социально-демографической и семейной политики                                        | CO. aprene Analta |                               |

- 4. Из предложенного перечня услуг выбрать «Организация и предоставление среднего профессионального образования».
- 5. Выбираете пункт меню «Получить услугу»:

| Спалия дорг - Онсания роук<br>Орг. низация и предоставление среднего профессионально     | Bastos                                         |  |
|------------------------------------------------------------------------------------------|------------------------------------------------|--|
| образования                                                                              | Р Грозморту информации ()                      |  |
| Сведения из реестра услуг Варнанты голучения услуги Основные сведения                    | MORY YELDOWNIHHM                               |  |
| Ответственный пртант. Менистрирства самоского возвёстка и продовлющтение Сами<br>области | neposod                                        |  |
| Категория по классировате у розное<br>Категория по классировате у розное                 | O Cripasine<br>O Cripasine<br>O M Pagacerpeser |  |
| Информация об ответственном органе                                                       | Philippelory a support                         |  |
| Расширенные сведения:                                                                    | (***                                           |  |
| Регламент                                                                                |                                                |  |
| Шаблонны документов                                                                      |                                                |  |

6. В диалоговом окне выходит «Уведомление об обработке персональных данных»:

| астоящим я,<br>ротив обработки, хранения и предоставл<br>сударственных и муниципальных услуг, о<br>муниципальных услуг, а также для регист<br>муниципальных услуг.                                                                                                    | подтверждаю, что ознакомлен и не име<br>кния моих персональных данных, необходимь<br>обеспечения предоставления государственных<br>трации на региональном портале государствен                                                                                                    | ю возражений<br>их для получения<br>к<br>нных                                                                                                    |
|----------------------------------------------------------------------------------------------------|----------------------------------------------------------------------------------------------------|----------------------------------------------------------------------------------------------------|
| ознакомлен с тем, что:                                                                                                    |                                                                                                    |                                                                                                    |
| оператор, осуществляющий обработку м<br>гатьи 6 Федерального закона от 27 июля<br>бработку моих персональных данных дру<br>том числе государственного контракта, л                                                                                                    | юих персональных данных, вправе в соответст<br>2006 г. №152-ФЗ «О персональных данных» по<br>гому лицу на основании заключаемого с этим<br>ибо путем принятия соответствующего акта;                                                                                                    | вии с частью 3<br>эручить<br>4 лицом договора,                                                                                                    |
| в соответствии с частью 4 статьи 7 Федер<br>редоставления государственных и муниц<br>соударственные услуги, органами, предос<br>рганами, органами местного самоуправления ор<br>росударственных и муниципальных услуг, г<br>72 июля 2010 г. № 210-03 «Об организа<br>оих персональных данных в целях предо<br>распоряжении таких органов или органи<br>распоряжении таких органов или организа<br>оих персональных данных в целях предо<br>распоряжении таких органов или организа<br>оих персональных данных в целях предо<br>распоряжении таких органов или организа<br>оих персональных органов или органия пор<br>ли органу местного самоуправления орга<br>астью 1 статьи 1 Федерального закона от<br>соударственных и муниципальных услуг»<br>ибо многофункциональный центр на осн<br>ли организаций для предоставления госу<br>оих персональных данных на едином по<br>оего согласия как субъекта персональны<br>акона от 27 июля 2006 г. № 152-ФЗ «О пе | зального закона от 27 июля 2010 г. № 210-ФЗ -<br>ипальных услуг» для обработки органами, пре<br>тавляющими муниципальные услуги, иными г<br>сения, подведомственными государственным с<br>ганизациями, участвующими в предоставлени<br>предусмотренных частью 1 статьи 1 Федералы<br>ации предоставления государственных и муни<br>ставления указанных персональных данных, и<br>изаций, в орган, предоставляющий государствен<br>услуг, либо подведомственную государственных и<br>зации, роган, предоставляющий государствен<br>услуг, либо подведомственную государственных и<br>зации, в орган, предоставляющий государственных<br>государственных и муниципальных услуг,<br>овании межведомственных запросов таких ор<br>дарственной или муниципальных услуг,<br>х данных в соответствии с требованиями стать<br>роснальных данных». | «Об организации<br>доставляющими<br>осударственными<br>рганам<br>и<br>ного закона<br>ципальных услуг»,<br>меющихся<br>енную услугу,<br>ному органу<br>едусмотренных<br>іредоставления<br>канов<br>же для обработки<br>и 6 Федерального |
| в соответствии с пунктом 6.1 положения<br>Единая система идентификации и аутенти<br>неоомационно-технологическое взаимо.                                                                                                    | <ul> <li>о федеральной государственной информацио<br/>фикации в инфраструктуре, обеспечивающей<br/>лействие информационных систем, используе</li> </ul>                                                                                                    | нной системе                                                                                                    |
|                                                                                                    |                                                                                                    |                                                                                                    |

7. После прочтения уведомления, соглашаемся с тем, что ознакомдены с предоставленным материалом кнопкой диалогового окна «Согласен».

8. Выходит, окно, в котором необходимо заполнить все поля:

| 6 8 | D 🔒 Inter//pp: samegion.na/upj.3Mitp/mittestan/                          | organizationer-skalazesonerbori 🐨 🏠                                  | Q. Deux                                                                                                    |
|-----|--------------------------------------------------------------------------|----------------------------------------------------------------------|----------------------------------------------------------------------------------------------------|
|     | CEPATHTE BREMARKE)<br>Trave Dame assume seaschiscosmic patients aver re- | canassis and one features a Goodie Chroniel Fundos, Internet Explore | n Talat Corror Bears:                                                                                                    |
|     | Каталосурду – Орезанитурдуги – Оформи                                    | NHWE YEAVER                                                          |                                                                                                    |
|     | Организация и предоставление ср                                          | еднего профессионального образов                                     | RANKE                                                                                                    |
|     |                                                                          |                                                                      | and the second second se |
|     | 1 Cageous a same to 2 3 4                                                |                                                                      |                                                                                                    |
|     | Сисарные о заявителя                                                     | Address preventionality                                              |                                                                                                    |
|     | Causters*                                                                | Shaker                                                               |                                                                                                    |
|     | shan *                                                                   | Hacanessual reyear *                                                 |                                                                                                    |
|     | Onvecteo 1                                                               | Yonga                                                                |                                                                                                    |
|     | Дата рождения *                                                          | Hossep ginas *                                                       |                                                                                                    |
|     | Место рождения *                                                         | Howep sophyce                                                        |                                                                                                    |
|     | Гранданство *                                                            | Номер квартиры                                                       |                                                                                                    |
|     | Данные документа удостоверяющего личность                                | Адрес регистрации совпадает с факт                                   | ическим адресом проживания                                                                                                    |
|     | Havase-classes *                                                         | pers.                                                                |                                                                                                    |
|     | Cepus *                                                                  | Адрес фактического проживания:                                       |                                                                                                    |
|     | Howep*                                                                   | Madate                                                               |                                                                                                    |
|     | Kew magain *                                                             | Наскленный пункт *                                                   |                                                                                                    |
|     | Дата выдени *                                                            | Kningh                                                               |                                                                                                    |
|     | Контактики данные                                                        | Howep grows *                                                        |                                                                                                    |
|     | Телефон                                                                  | Howep ropeyca                                                        |                                                                                                    |
|     | Tenchonicas donas                                                        | Monane emission                                                      |                                                                                                    |

9. В пункте «Данные документы, удостоверяющего личность» в «Наименовании» нажимаем «Выбрать» и среди типов документа выбрать «Паспорт гражданина РФ»:

| Организация и пр         | Тип документа удостовернющего личность                           | ×     |                     |  |
|--------------------------|------------------------------------------------------------------|-------|---------------------|--|
| Congresses o hormerstant | (                                                                | Da    |                     |  |
|                          | — Вид на котольство                                              | -     |                     |  |
| Cariproses o samuricar   |                                                                  |       |                     |  |
| itur *                   |                                                                  |       |                     |  |
| Omerchan                 | <ul> <li>Временное достоверение тичности гражданны РФ</li> </ul> |       |                     |  |
| Lara posames *           | <ul> <li>—). Диплонатический пасторт гражданика РФ</li> </ul>    |       |                     |  |
| Место рожания ч          |                                                                  |       |                     |  |
| Гранданство *            | -) shortgawuk raongt                                             |       |                     |  |
| Данные документа удосн   | <ul> <li>Нимя документы, выдавляние органами W0Д</li> </ul>      |       | specow rpowardaward |  |
| Hanencause*              | -) Patrice transpose PP                                          |       |                     |  |
| Cepen *                  | -) Flacket www.eednets.CCCP.(Pd)                                 |       |                     |  |
| Howep*                   | Drammar complexition                                             |       |                     |  |
| Kene asigan *            | · @ • 🔤                                                          | den - |                     |  |
| Дата выдачие *           |                                                                  |       |                     |  |
| Контасные дниме          | Plonep gova *                                                    |       |                     |  |
| Талофон                  | Howep reprints                                                   |       |                     |  |
| Электронная пола сагра   | Protect Howep congregos                                          |       |                     |  |
| < HAMA                   |                                                                  |       | Дласе               |  |
|                          |                                                                  |       |                     |  |

10. Если у вас вышло окно «Заполнение полей личного кабинета", значит вам необходимо «Перейти в личный кабинет» и до заполнить всю не достающуюся информацию»:

| Contraction (1) (2) (3) (4)                    |                                                |                      |  |
|------------------------------------------------|------------------------------------------------|----------------------|--|
| Congrues o samerrage                           | Авлес октястование                             |                      |  |
| Фанилия Заполнение полей личного               | сабинета                                       |                      |  |
| Shee 1                                         |                                                |                      |  |
| Отчество Значения авторизационных<br>кабината. | полей на формах услуг подставляются из личниго |                      |  |
| Али рокалина * Просина Вас заполнить необ      | ходимые данные.                                |                      |  |
| Mecro posqueen *                               |                                                |                      |  |
| Грандинска *                                   | Topetry a pressil ad                           | least 1              |  |
| Данные документа удостоверновато личность      | 🗄 Адрес регистрации совладият с фактично       | им аресси прокивания |  |
| Hartenenaner * Rector spangerma No             |                                                |                      |  |
| Cepes *                                        | Адрес фактического прохожания                  |                      |  |
| ricesp*                                        | Pegeec                                         |                      |  |
| Kana mugam *                                   | Hacessenad synapt *                            |                      |  |
| Arts sudaros *                                 | Yanga                                          |                      |  |
| Контактика данные                              | Howep Jakes *                                  |                      |  |
| Terrepcie                                      | Howey stignyca                                 |                      |  |
| Электронная почта                              | Номер хвартеры                                 |                      |  |
| C HALL                                         |                                                | flannt >             |  |
|                                                |                                                | Sec                  |  |
|                                                |                                                |                      |  |

11. И тогда автоматически все строки будут заполнены из информации, которую вы внесли в личном кабинете. В противном случае, нужно до заполнять все поля, отмеченные красной звездочкой:

| Организация и предоставление средне       | то профессионального образования                              |  |
|-------------------------------------------|---------------------------------------------------------------|--|
| 3 Courses and a 1                         |                                                               |  |
| Сведных о заявители                       | Адрес реекстрации                                             |  |
| Cassing * Cassing Co                      | Property                                                      |  |
| Mars * Water -                            | Hackinsmaal nywet *                                           |  |
| Отчиство                                  | Averate Contraction Contraction                               |  |
| Дата рождения *                           | Howep gowa *                                                  |  |
| Mecto poxygenera *                        | Howep express                                                 |  |
| Гражданство *                             | Номер схартиры                                                |  |
| Данные документа удостовержовато личность | Адрес репистряции совпадает с фактическим адресом проживания. |  |
| Harver-Ceanor * Contraction Durigens      |                                                               |  |
| Cepus *                                   | Адрес фактического проживания;                                |  |
| Howep *                                   | Heaterst                                                      |  |
| Kasa inugan * an an an an an an an        | Hackingsmuch rejords *                                        |  |
| Дата выдачи т                             | Yoyeuga Contemporation Contemporation                         |  |
| Контаклые данные                          | Howep ama * State Control of the                              |  |
| Талофон ССТ                               | Howep repryca                                                 |  |
| Электронная почта в составляется с        | Номер схартиры                                                |  |
| < Habija                                  | Длее >                                                        |  |
|                                           |                                                               |  |
|                                           |                                                               |  |

12. Выберите «Далее». В открывшемся окне в поле

«Наименование образовательного учреждения», кликаете «Выбрать», в строке поиска введите «Безенчукский аграрный техникум» - «Выбрать»

|                                                                                                    | Правка Вид Журнал Закладки Инстру<br>егиональный портал госуда × +<br>еконельный портал госуда × + |                                                                                                    |          |        |
|----------------------------------------------------------------------------------------------------|----------------------------------------------------------------------------------------------------|----------------------------------------------------------------------------------------------------|----------|--------|
|                                                                                                    | 😳 🔒 htt                                                                                            | ps://pgu.samregion.ru/rpguWeb/metro/service.jsp?psession=568A22C5DBE1DD469 🛛 💀 😒 🏠                                                              | Q. Поиск | S 10 ≤ |
| I Immedia   I Immedia   Immedia Immedia   Hansences Immedia   Hansences Immedia   Immedia Immedia   Immedia I | Организ                                                                                            | ация и п Образовательные учреждения МСХ                                                                                                    | ×        |        |
|                                                                                                    | 1 2                                                                                                | Данные об об<br>учреждении                                                                                                    |          |        |
|                                                                                                    | Наименова                                                                                          | <ul> <li>Государственное бюджетное профессиональное образовательное учреждение<br/>Самарской области Тегенчукский аграрный техникум"</li> </ul> | ^        |        |
| Wenawana dopuwa ofyweni   Owisia dopuwa ofyweni   Saoukana dopuwa ofyweni   Ha Mecta of oneliuk contention   Ha Mecta of oneliuk contention   Aminike attrectaria of open   Hamine attrectaria of open   Homep   Homep                                                                                                    | Пол                                                                                                | ное наименов                                                                                                    |          |        |
| О-чиза форма обучени<br>В Заочная форма обучени<br>В ча моста с полным вози<br>Алиные атгестата об сред<br>На менае атгестата об сред<br>Серия<br>Номер<br>Назал                                                                                                    | Желаемая ф                                                                                         | хорма обучени                                                                                                    |          |        |
| Бюджетное или коммерче<br>— На места с полным возм<br>Алиные аттестата об осн<br>— Странца с результатами:<br>— Н<br>— Алиные аттестата осредн<br>— Серия<br>— Номер<br>— Осрия<br>— Номер<br>— Серия<br>— Номер<br>— Серия<br>— Помер<br>— Серия<br>— Помер<br>— Серия<br>— Помер<br>— Серия<br>— Помер<br>— Серия<br>— Помер<br>— Серия<br>— Помер<br>— Серия<br>— Помер<br>— Серия<br>— Помер<br>— Серия<br>— Помер<br>— Серия<br>— Помер<br>— Серия<br>— Помер<br>— Серия<br>— Помер                                                                                                    | <ul> <li>Очная фо</li> <li>Заочная п</li> </ul>                                                    | ирма обучения<br>форма обучени                                                                                                    |          |        |
| На места с полным вози<br>Алиные аттестата об оск<br>Сракцы с результатами:<br>Н<br>Алиные аттестата о средя<br>Серия<br>Номер<br>Номер<br>Номер<br>Серия<br>Номер                                                                                                    | Бюджетное                                                                                          | или коммерче                                                                                                    |          |        |
| Алиные аттестата об оск<br>Странцы с результатани:<br>Серия<br>Номер<br>Номер<br>Назад<br>121                                                                                                    | © На места,<br>© На места                                                                          | финансируемы<br>с полным возм                                                                                                    |          |        |
| Страница с рекультатанк<br>Данные аттестата о средн<br>Серия<br>Номер<br>Номер<br>Назад<br>Серия<br>Назад                                                                                                    | Данные атт                                                                                         | естата об осно                                                                                                    | v.,      |        |
| Алиные аттестата о средн<br>Серия<br>Номер<br>Алиные диплома<br>Серия<br>Номер<br>Номер<br>Алиные диплома<br>Серия<br>Номер                                                                                                    |                                                                                                    | Страницы с результатами.                                                                                                    |          |        |
| Данные аттестата о среди<br>Серия<br>Номер<br>Аанные диплома<br>Серия<br>Номер<br>Номер<br>Номер                                                                                                    |                                                                                                    |                                                                                                    | рать     |        |
| Серия<br>Номер<br>Аанные диплома<br>Серия<br>Номер<br>К Назад<br>Назад                                                                                                    | Данные атт                                                                                         | естата о средн                                                                                                    |          |        |
| Номер<br>Данные диплома<br>Серия<br>Номер<br>К Назад<br>Далее >                                                                                                    |                                                                                                    | Серия                                                                                                    |          |        |
| Данные диплома<br>Серия<br>Номер<br>К Назад<br>Далее >                                                                                                    |                                                                                                    | Номер                                                                                                    |          |        |
|                                                                                                    | Данные диг                                                                                         | лома                                                                                                    |          |        |
|                                                                                                    |                                                                                                    | Серия                                                                                                    |          |        |
|                                                                                                    |                                                                                                    | Номер                                                                                                    |          |        |
|                                                                                                    | < <u>+</u>                                                                                         | <u>13330</u>                                                                                                    | Далее    |        |
|                                                                                                    |                                                                                                    |                                                                                                    |          | 1851   |

Если вы допустили ошибку при вводе информации в строку поиска, удалите всю

Q.

набранную вами информацию, нажмите на кнопку

13. После заполнения всех полей, вам нужно загрузить сканированные документы и нажать «Подать заявление».

| 1 2 3 4 5 Дополнительная информация                                                                                                    |
|----------------------------------------------------------------------------------------------------|
| Загрузка документов                                                                                                    |
| Размещенные ниже инспип прадналначены для прадоставления электронных колий документов. Закетронная колия документа должна<br>представлять собой один файл в формате PDF, DOC, JPG, PNG. 21P иля RAR, содержащий отсканнрованный прафический образо соответствующего<br>бумажного документа, заверенного надлежащим образом и снабженного всеми необходиными подпистми и печатями.                                                                                         |
| Копия аттестата об основном общем образовании Выбрать                                                                                                    |
| Копия аттестата о среднем (полном) общем образовании Выбрать                                                                                                    |
| Копия диплома Выбрать                                                                                                    |
| Копия документа о результатах ЕГЭ (или ГИА) Выбрать                                                                                                    |
| Копия документа, удостоверяющего личность Выбрать                                                                                                    |
| Фотография Выбрать                                                                                                    |
| Запрос заявителя в орган, предоставляющий государственную услугу, о предоставлении государственной или муниципальной услуги<br>приравнивается к согласию заявителя с обработкой его персональных данных в целях и объеме, необходимых для предоставления<br>государственной или муниципальной услуги.                                                                                                    |
| С лицензией на право осуществления образовательной деятельности, свидетельством о государственной аккредитации, правилами приема<br>и условиями обучения, правилами подачи апеллации ознакомлен (ознакомлена).                                                                                                    |
| Со сроками представления в приемную комиссию подлинников документов об образовании ознакомлен (ознакомлена).                                                                                                    |
| Даю согласне на обработку представленных в приемную комиссию своих персональных данных в целях обеспечения выполнения основных<br>функция приемной комиссии, разрешаю совершение действий со своими персональным данными, копраделяемых Положением о приемной<br>комиссии образовательного учреждения, на сроки, опроделением о приемной комиссии образовательного учреждения,<br>в соответствии с Федеральным Законом от 27.07.2006 г. № 152-ФЗ «О персональных данных». |
| С вышеуказанными условиями предоставления услуги согласен (согласна) * 📃                                                                                                    |
|                                                                                                    |

В случае, если у вас нет возможности отсканировать документы или нет интернета, то вы можете прийти в БАТ с пакетом документов, принести логин и пароль и проделать все указанные выше действия в нашем учреждении. Сотрудники техникума с радостью Вам помогут!

Ждем вас в «Безенчукском аграрном техникуме»!!!